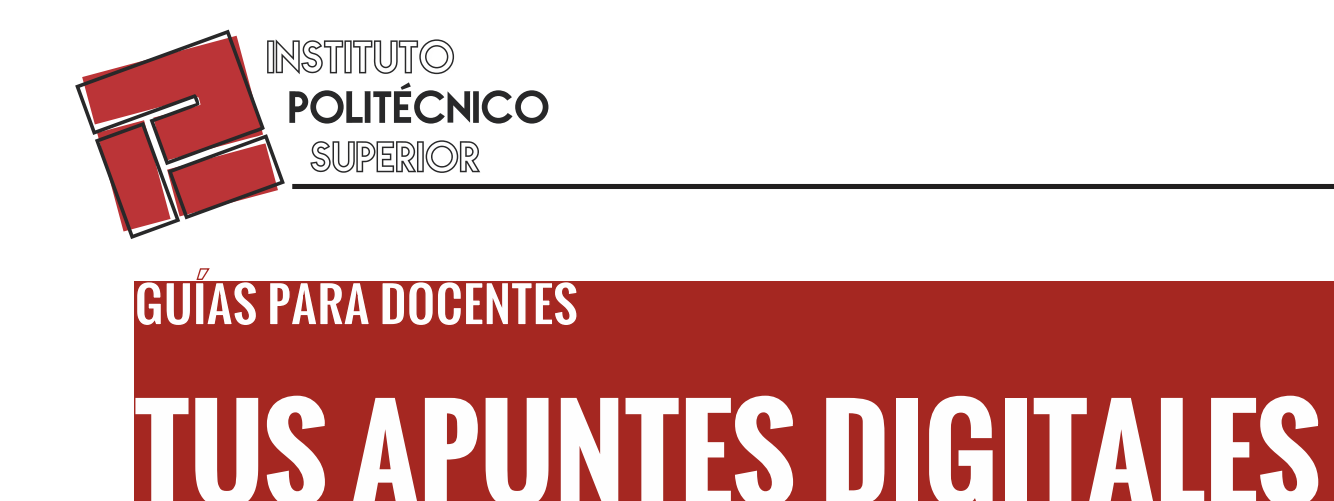

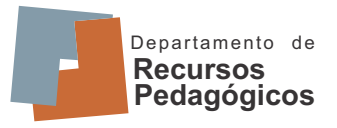

El PDF fue pensado inicialmente como un formato apropiado para digitalizar material preexistente en papel. El objetivo consistía en que todo el mundo pudiera capturar documentos de cualquier aplicación y enviar la versión electrónica de dichos documentos a donde guisiera, así como verlos e imprimirlos desde cualquier dispositivo.

> Al crear un PDF a partir de documentos o imágenes, se ve exactamente de la manera que pretendías. Además, los archivos PDF resultan muy fáciles de buscar, compartir y almacenar.

Te vamos a presentar **3 aplicaciones** sencillas para que puedas escanear tus apuntes y compartirlos con tus estudiantes en este formato, y **una herramienta Web** muy útil para editar PDF's en general.

**El Formato PDF** 

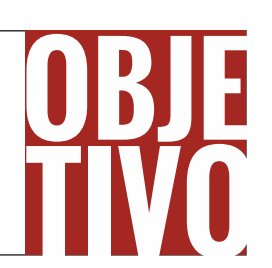

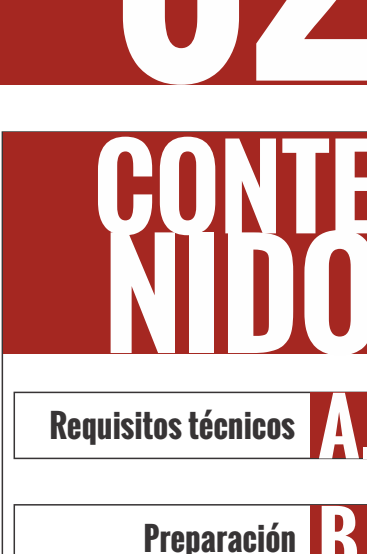

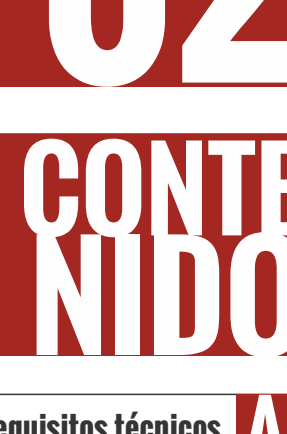

CamScanner

**Office Lens** 

**Google Lens** 

I Love PDI

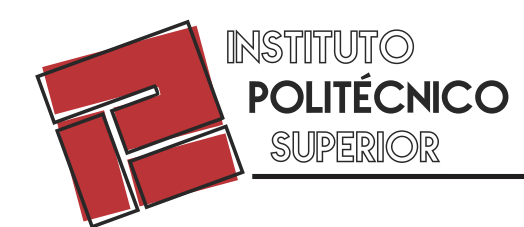

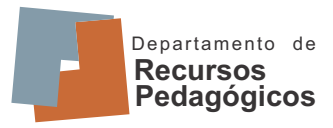

#### guías para docentes: tus apuntes digitales Requisitos técnicos

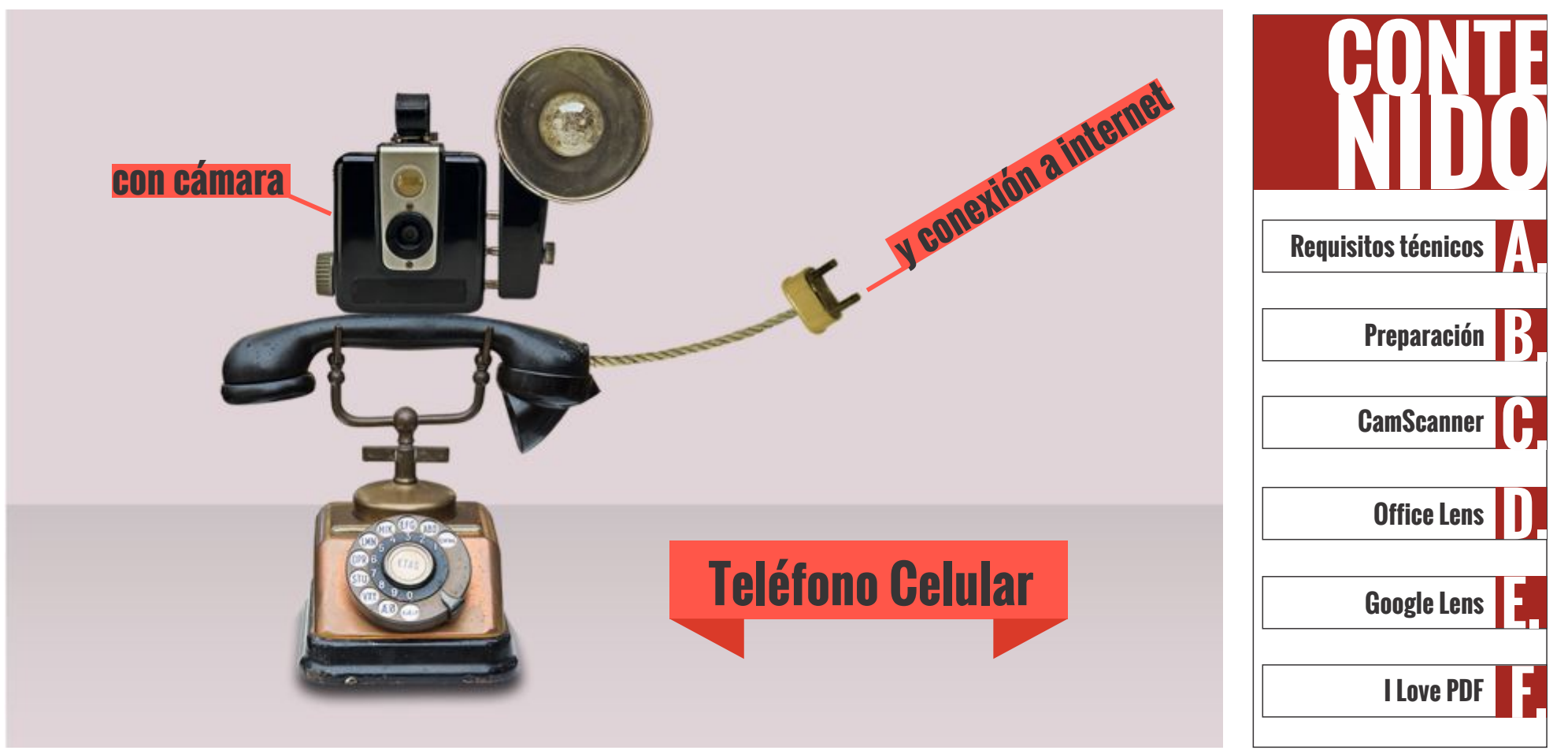

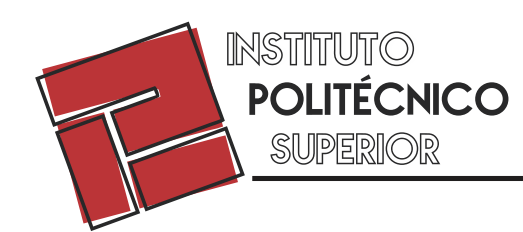

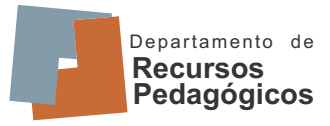

#### guías para docentes: tus apuntes digitales Preparación

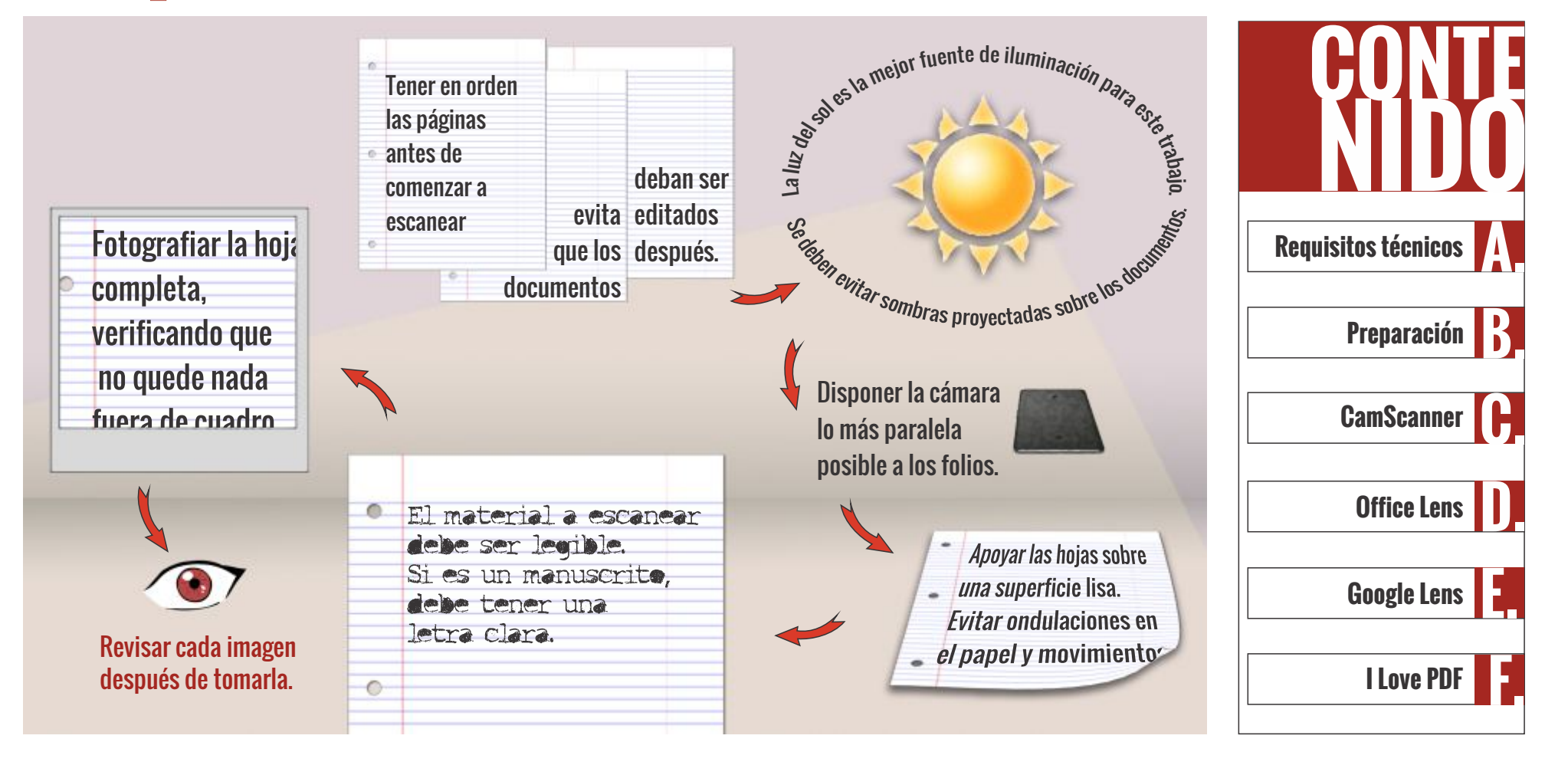

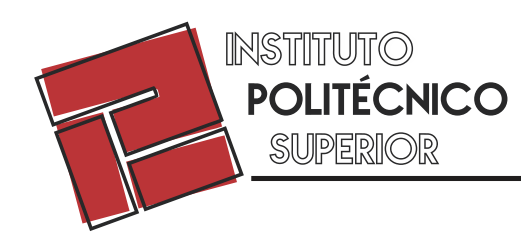

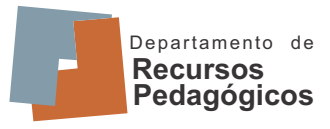

#### guías para docentes: tus apuntes digitales CamScanner

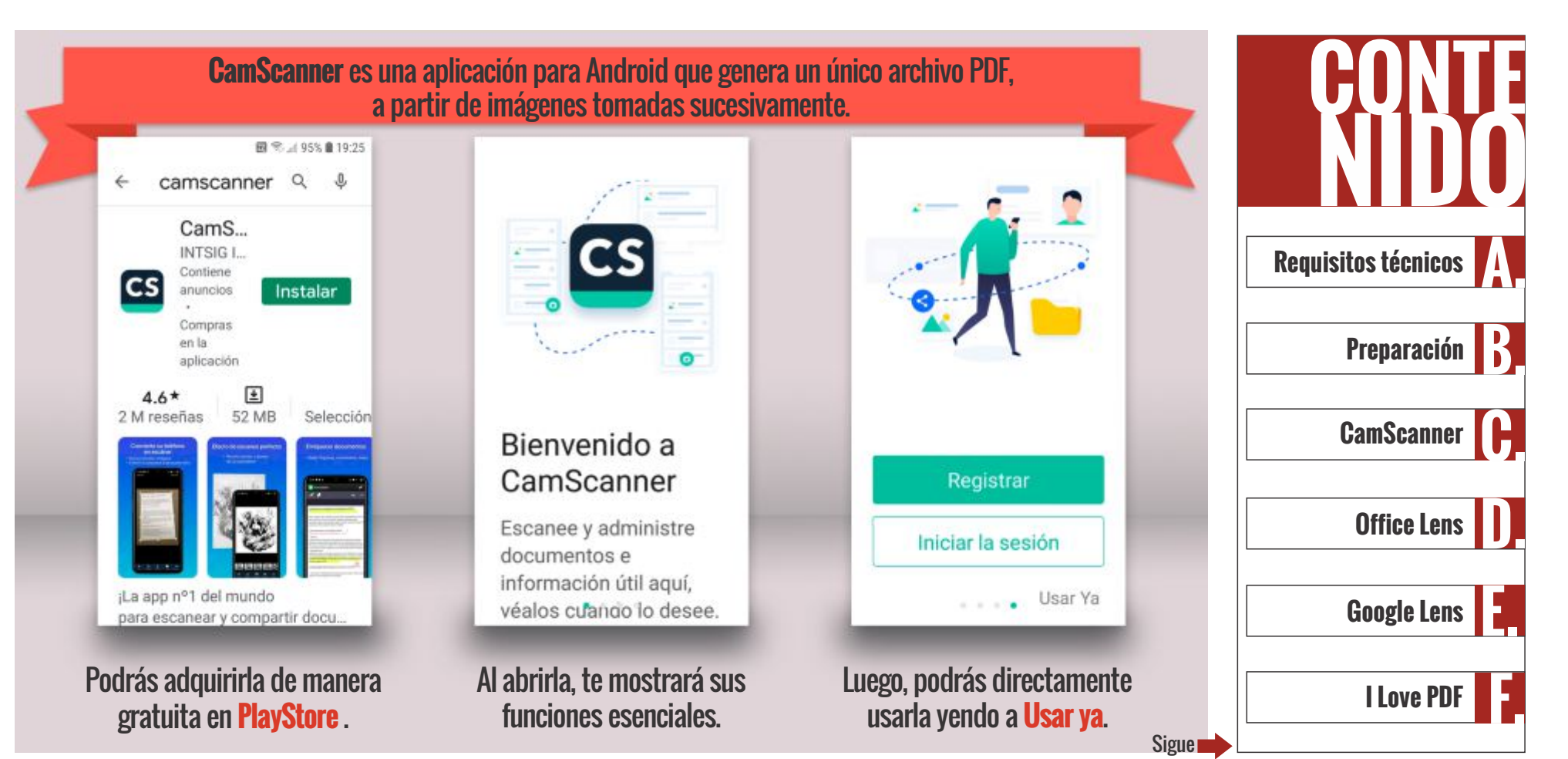

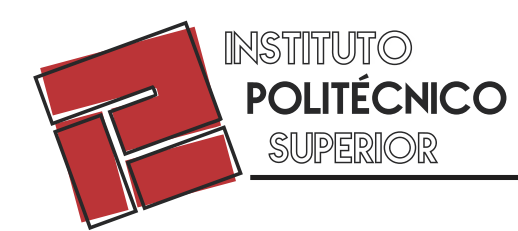

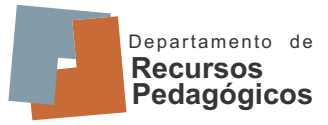

#### guías para docentes: tus apuntes digitales CamScanner

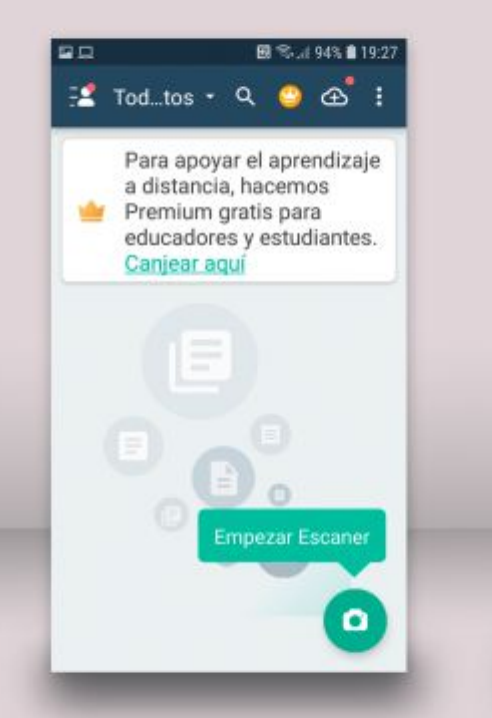

Ya podrás empezar a escanear.

<section-header>

Podrás ver una demostración de cómo operar con **CamScanner**.

Recordá que al abrirla por primera vez, la aplicación te solicitará permisos para usar tu cámara y acceder a los archivos de tu celular, necesarios para un correcto funcionamiento.

Al sacar cada foto, **CamScanner** permite corregir las esquinas para acomodar imperfecciones de paralelismo de los bordes de la hoja. Finalmente, podrás compartir tu **PDF** enviándolo, por ejemplo, por mail.

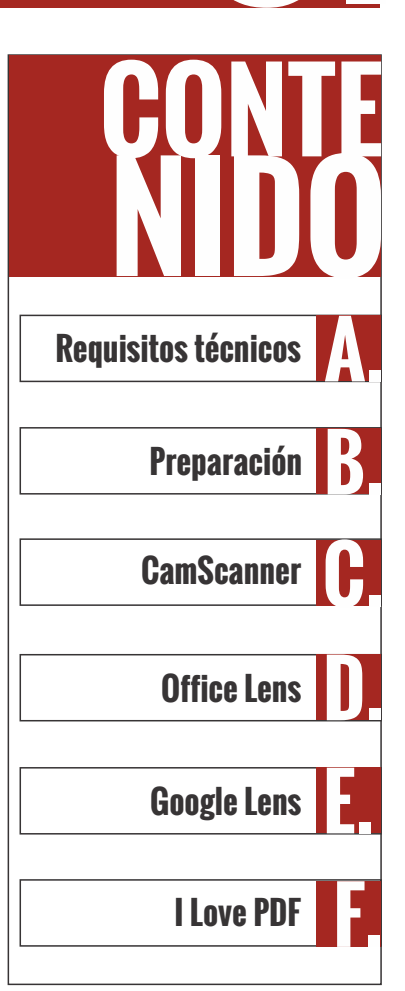

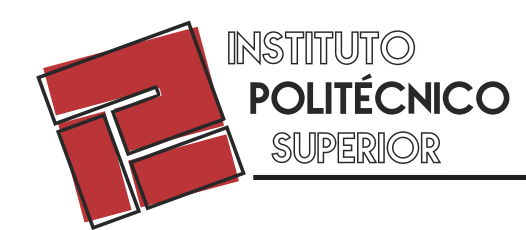

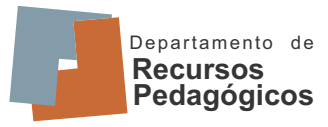

## guías para docentes: tus apuntes digitales Microsoft Office Lens

Office Lens es otra alternativa que también sirve para digitalizar tus apuntes, agrupando series de fotografías en documentos PDF que podrás compartir con tus estudiantes. B R. J. 53% 8 13:17 图 % // 54% 章 13:15 000 Q : 4 Microsoft 12 **Requisitos técnicos** Office Microsoft respeta Lens su privacidad Preparación - PDF Escáner de bolsillo Al confiar los datos a Scanner Encuadre la imagen desde cualquier Office, seguirá siendo el CamScanner ángulo. Microsoft propietario de los datos. La limpiaremos por usted. Corporation . . Recopilamos los datos de diagnóstico requeridos ٤ 4.7\* **Office Lens** 493 mil reseñas 38 MB para mantener Office Para t 0 SIGUIENT Instalar **INICIAR ANÁLISIS Google Lens** Podrás adquirirla de manera Al abrirla, te presentará algunas cuestiones de I Love PDF gratuita en **PlayStore**. funcionalidades y privacidad. Sigue

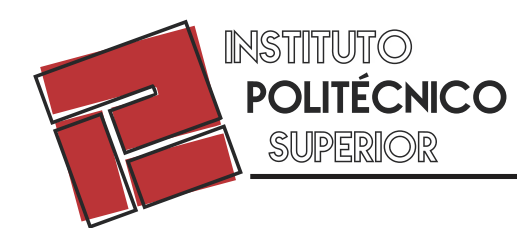

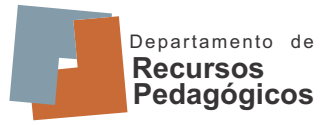

#### **GUÍAS PARA DOCENTES: TUS APUNTES DIGITALES** Microsoft Office Lens

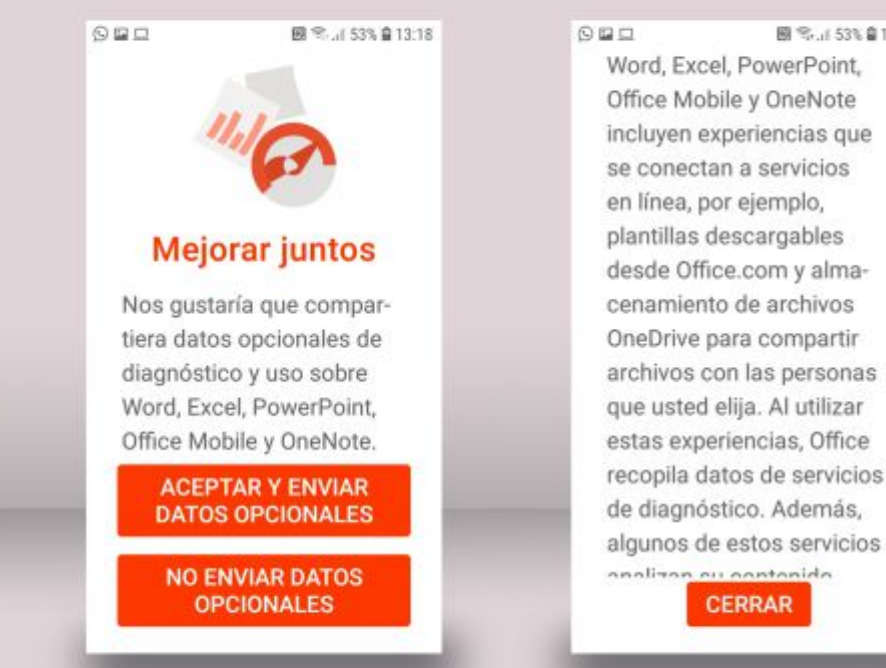

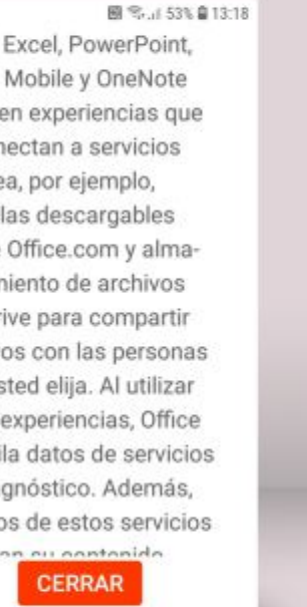

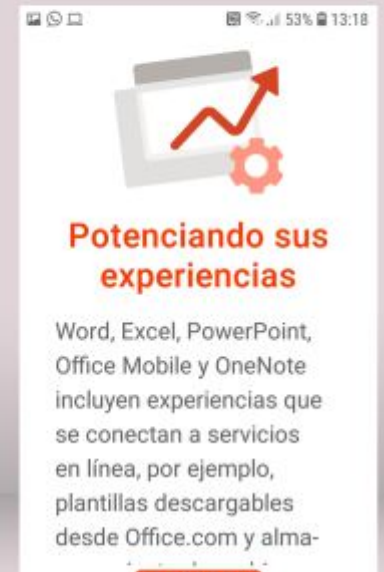

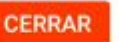

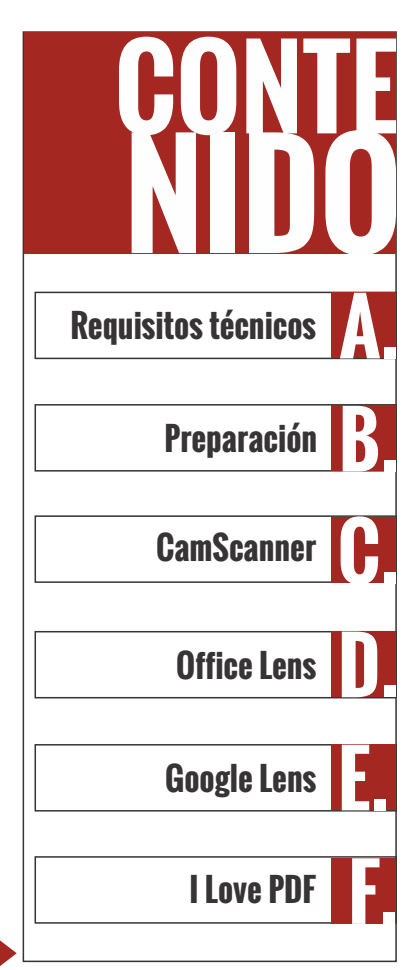

Te preguntará si estás de acuerdo en compartir información. La aplicación funcionará cualquiera se tu elección. Te mostrará unas pantallas con información de funcionamiento acerca de otras aplicaciones de Microsoft. Sigue

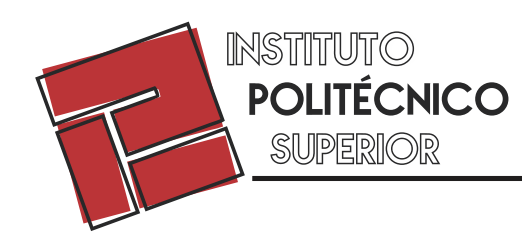

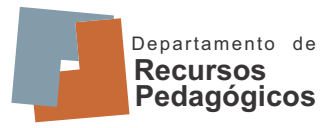

## guías para docentes: tus apuntes digitales Microsoft Office Lens

Al cerrar estas pantallas, ya podrás empezar a escanear.

Una ventaja que presenta Office Lens es que reconoce automáticamente los bordes de la hoja y adapta la fotografía para que nada quede afuera y para compensar imperfecciones de paralelismo de la toma. Para aprovechar esta ventaja, es bueno que la superficie sobra la cual se apoyan las hojas sea de un color contrastante: que no sea color blanco. Esto facilitará al programa el reconocimiento de estos bordes.

Al igual que CamScanner, las fotografías se van tomando una a una. Al darle "listo" te permitirá generar un archivo en formato PDF en tu teléfono que va a contener ordenadas las páginas que acabas de fotografiar.

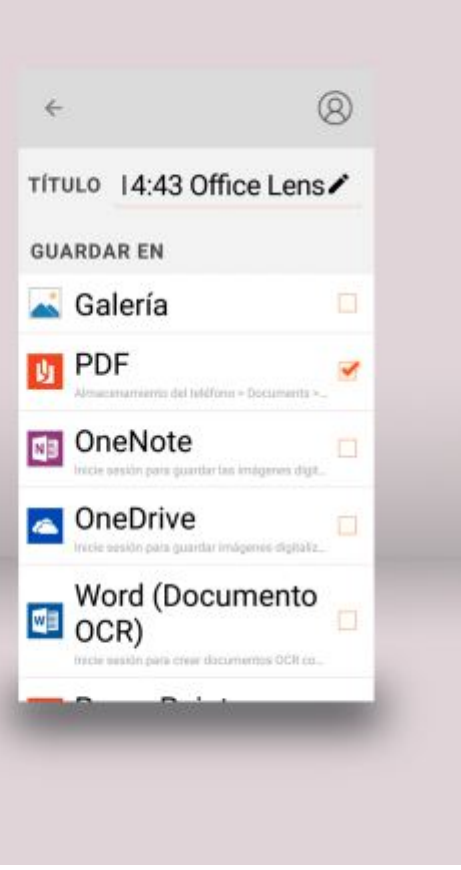

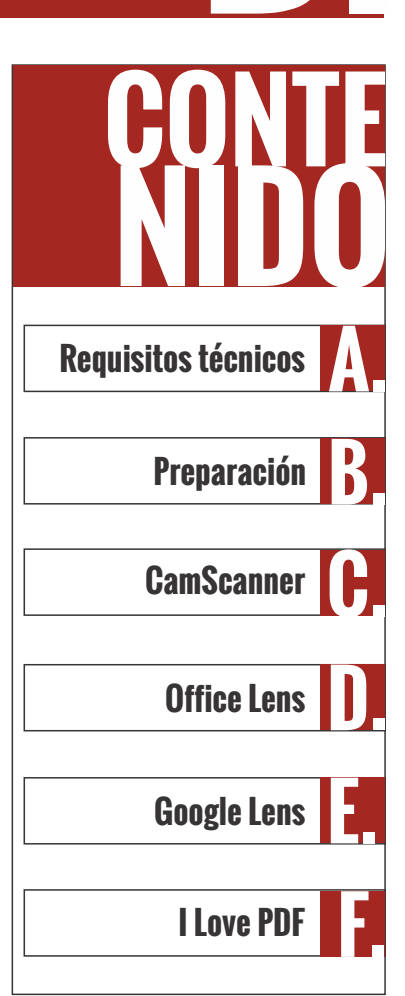

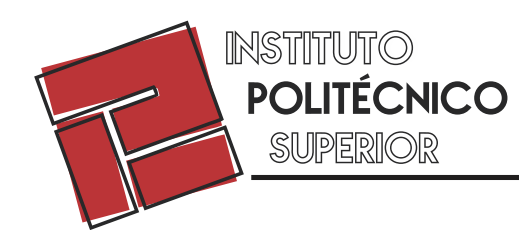

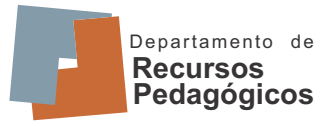

## guías para docentes: tus apuntes digitales Google Lens

**Google Lens** es una poderosa herramienta que te permite pasar textos en papel a formato digital, de manera que puedas intervenir en ellos, editándolo y utilizándolo en tus publicaciones.

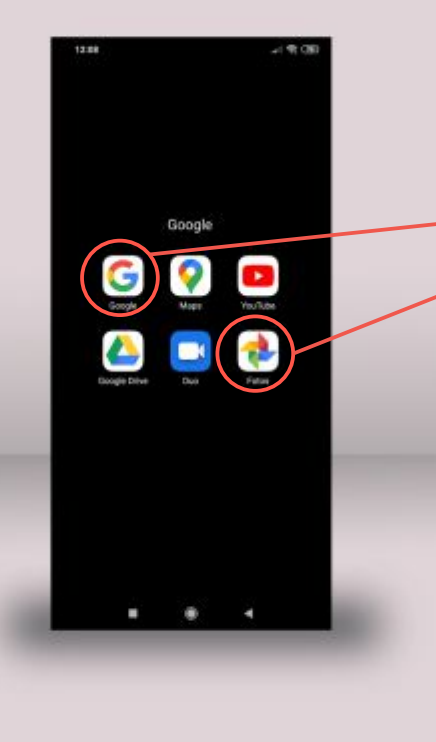

No hace falta que descargues nada, Google Lens funciona usando el <u>Asistente de Google</u> o la aplicación <u>Fotos</u>: ambas vienen instaladas en el software de tu celular Android (dispositivos con otros sistemas operativos pueden descargar las app de Google en sus respectivos Stores).

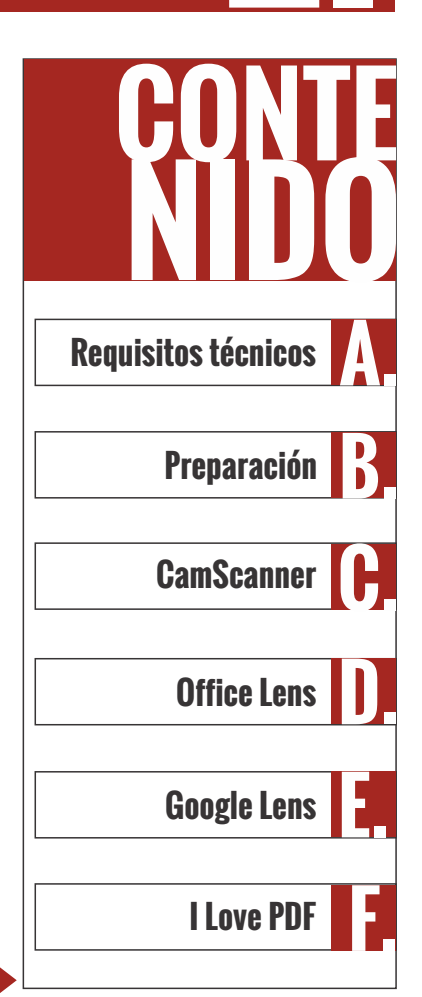

Sigue

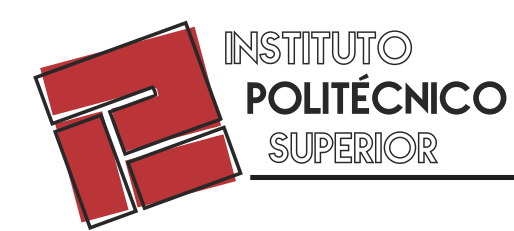

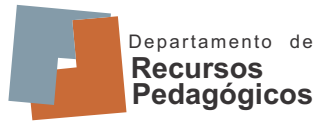

### **GUÍAS PARA DOCENTES: TUS APUNTES DIGITALES Google Lens**

12.11 - R (E) 0 Bonita tarde Servicios y privacidad Duando utilices el Asistente para habíar con un servicio. Google compartinà información con ese servicio para que este pueda procesar tu solicitud y recorder tus preferencies. En la sección Explosar puedes gestionar y combiar los datos enviados a cada servicio. Entendido Más información HOY - 8122 de junio Temps Ubination actual 15" · Mayormente soleado ~ Maxime: 18" Mil ESTA SEMANA 100 53 . ۰ -

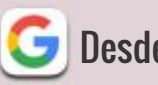

#### **G** Desde el Asistente de Google

Iniciando el Asistente de Google, aparece esta pantalla.

Este es el ícono de Google Lens. Cuando lo tocamos, se activa la cámara.

Al capturar el texto, la aplicación identifica el contenido de la imagen y te propone que selecciones el texto. Una vez seleccionado, podés copiarlo en el portapapeles del celular y pegarlo donde más te convenga para poder trabajarlo luego en el entorno donde prefieras (editores de texto, PowerPoint, etc.).

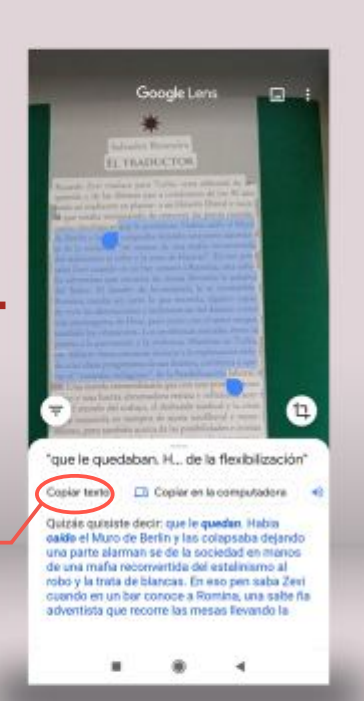

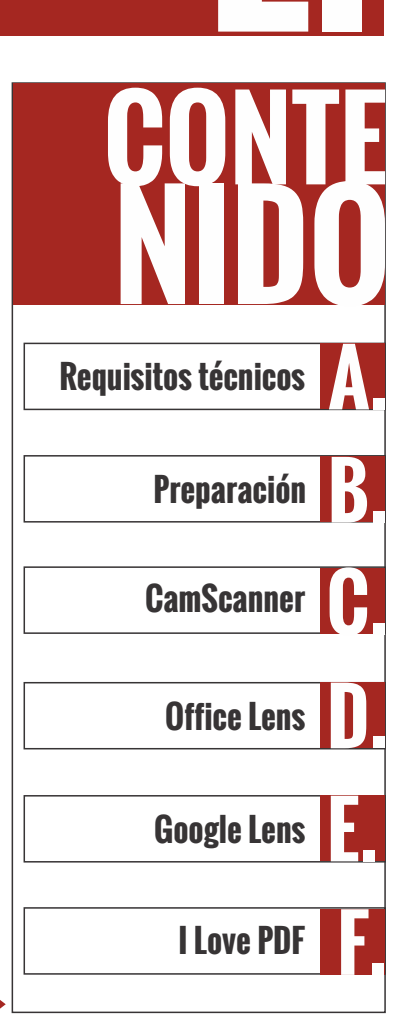

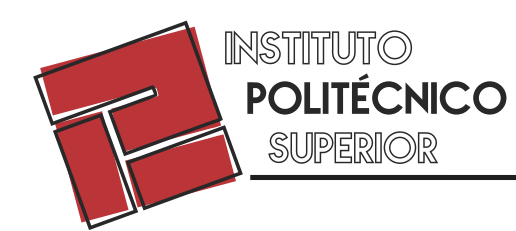

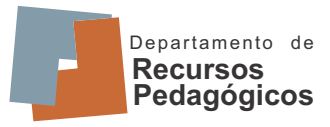

## GUÍAS PARA DOCENTES: TUS APUNTES DIGITALES Google Lens

📌 Desde Fotos

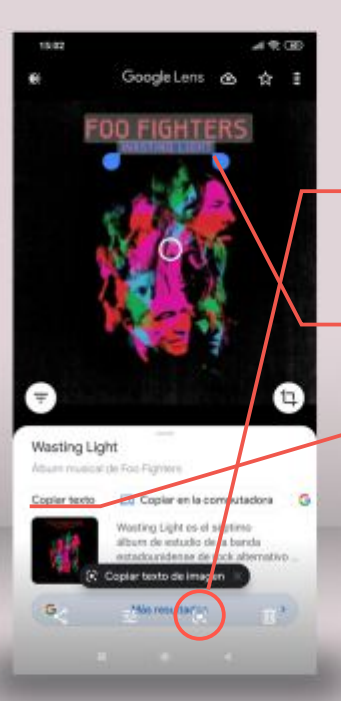

En este caso vamos a identificar texto en fotos que ya hayas sacado. Debés iniciar la aplicación Fotos y buscar las imágenes que querés trabajar. Cuando las abras te volverá a aparecer el ícono de Google Lens.

Al presionarlo vas a ver varios resultados. Aparecerá de nuevo la opción de <mark>seleccionar</mark> texto de la foto, <mark>copiarlo</mark> y trabajar con él como lo explicamos antes.

La aplicación **Google Lens** no sólo identifica texto. Cuando analiza una imagen, intenta identificar todos sus componentes. Así, como en el ejemplo ha identificado la portada de un disco, te ofrece información sobre él, hacer búsquedas en Google referidas a lo que detecta, etc.

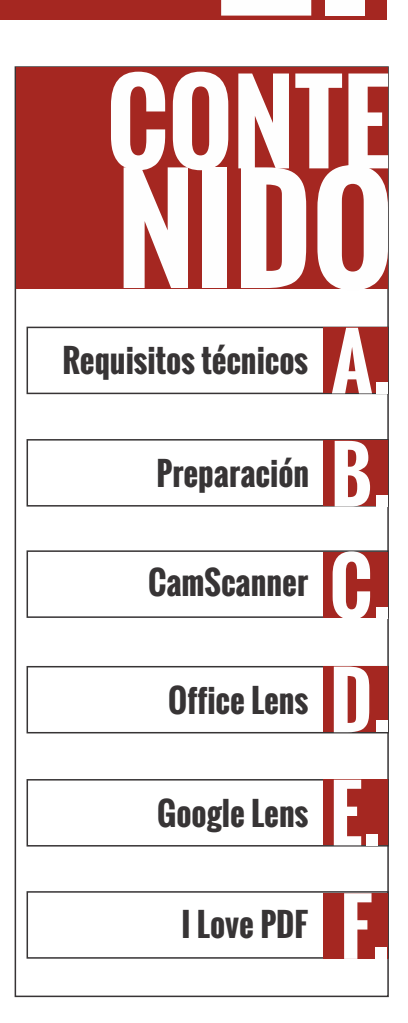

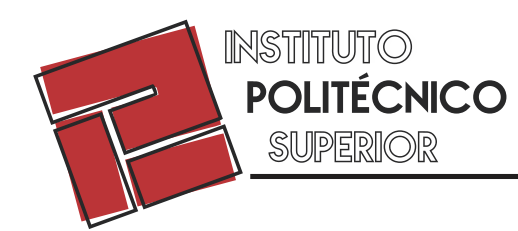

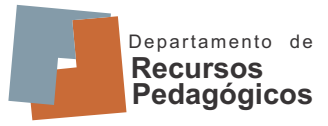

## GUÍAS PARA DOCENTES: TUS APUNTES DIGITALES

I Love PDF es un conjunto de herramientas gratuitas online que te permitirán crear, editar y convertir archivos PDF para simplificar y agilizar tus flujos de trabajo. Te contamos cómo usar algunas de las posibilidades que ofrece.

| DF UNRAPOR                                                                                         | OVIDEPOP COMPRESS                                                                                                    | CONVERTRIPOR •                                                                                                    | TODAS CAS HERRAMENTAS PD                                                                                                   |                                                                                       | Accedar Bagidos                                                               |
|----------------------------------------------------------------------------------------------------|----------------------------------------------------------------------------------------------------|----------------------------------------------------------------------------------------------------|----------------------------------------------------------------------------------------------------|---------------------------------------------------------------------------------------|-------------------------------------------------------------------------------|
|                                                                                                    | de los PDF<br>ar PDF, comprimir PDF,<br>necesita instalación                                                                    |                                                                                                    |                                                                                                    |                                                                                       |                                                                               |
| -                                                                                                  | -                                                                                                    | 88                                                                                                    | 2<br>W                                                                                                    | 1                                                                                     | X                                                                             |
| Unir PDF<br>Inst PDF, parlies and<br>cost, par parliest, impile<br>pfield                          | Dividir PDF<br>These white is select adapted<br>data into a converte odda<br>piggina dia PDF en un activity<br>CDP independents | Comprime PDF<br>Temperature to develop the<br>PDF page tests of a contract<br>temperature of a contract<br>testing contract (previous tax<br>actives PDF) | PDF a Word.                                                                                                    | PDF a Powerpoint<br>Drevente las anteres 754 a<br>propriationen PPTs (b<br>PoseCROART | PDF a Excel<br>Internetionando disso<br>de mar a facal en pocas<br>anguintas  |
|                                                                                                    | 2                                                                                                    | ×                                                                                                    |                                                                                                    | 10                                                                                    | ч.                                                                            |
| Word a PDF                                                                                         | Powerpoint a PDF                                                                                                    | Excel a PDF                                                                                                    | Editar PDF                                                                                                    | PDFaJPG                                                                               | JPG a PDF                                                                     |
| Connector has descentered as<br>profess & POP care to reasoning<br>solidated y examplementer (gual | Considering for president const<br>Property Cost & Path and its<br>relative cost of the Path and its                            | Connecto fue tables (2023), a<br>PCP con los columbias<br>glatistica à antito de la                                                                       | Mutto taxing incippings,<br>formati a incorporation in<br>manutori de calculation (PDA<br>Transition et al decalement) PDA | Estrar Iolas las Hagenes<br>Jun ellas destruide al POP<br>o considere cale algene en  | Discontra con Helippino, 201<br>a PDP Apolia la constance p<br>las relegiona. |

#### https://www.ilovepdf.com/es

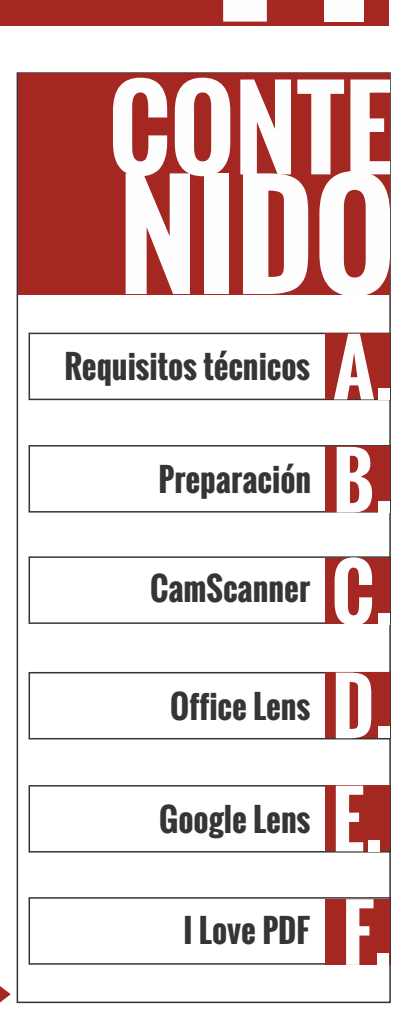

Sigue

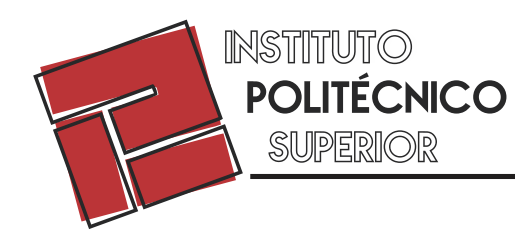

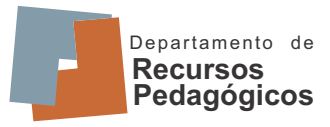

Sigue

# GUÍAS PARA DOCENTES: TUS APUNTES DIGITALES

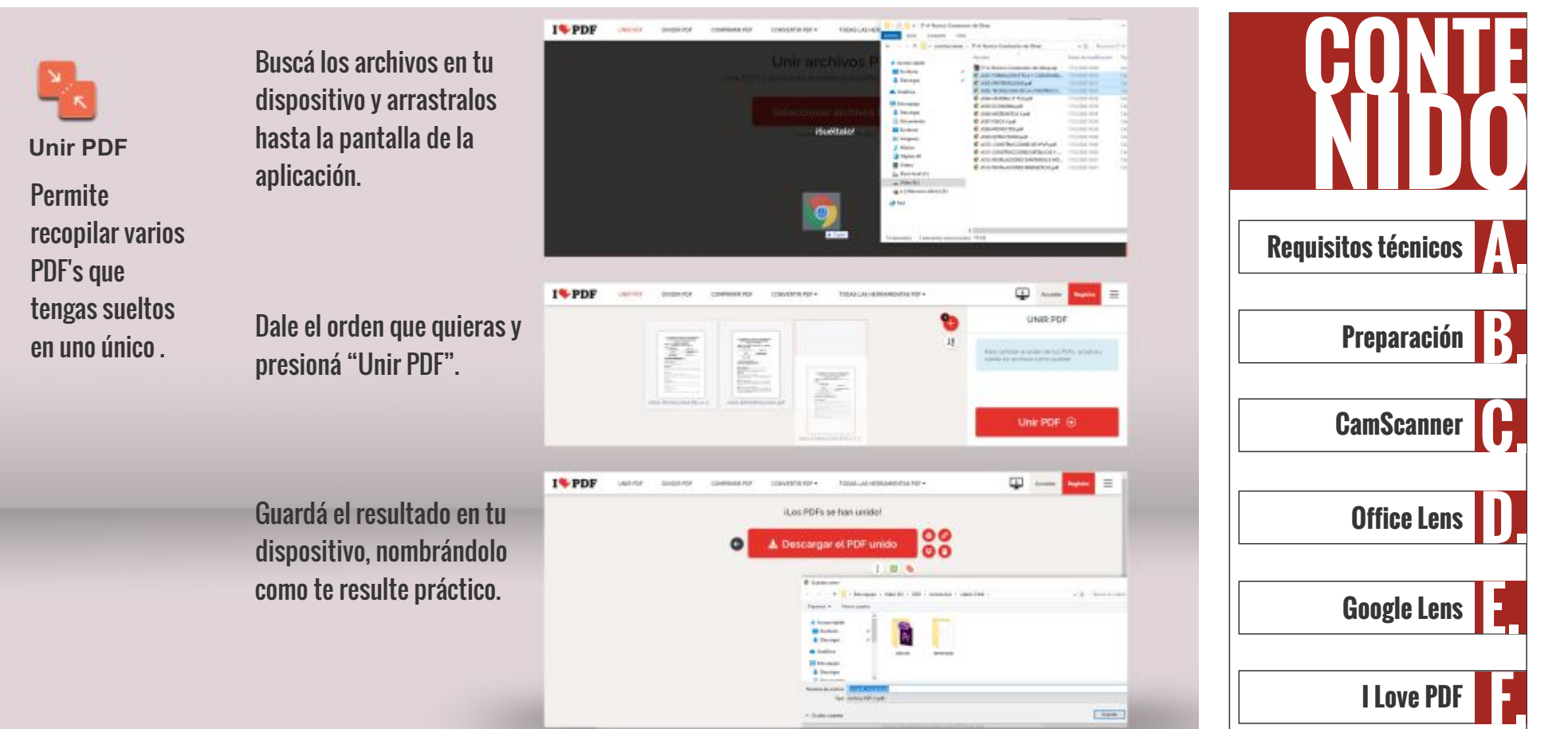

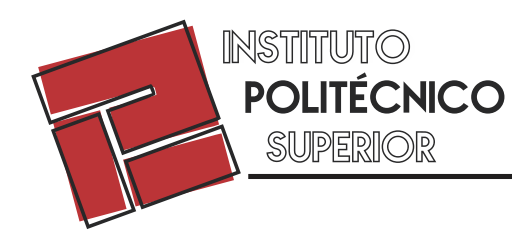

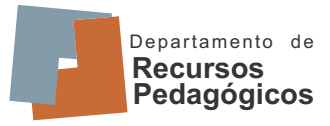

#### **GUÍAS PARA DOCENTES: TUS APUNTES DIGITALES** I love PDF Utilizando la misma mecánica de arrastrar, pocesar y luego guardar, Otras herramientas útiles también podés: PDF a Word **Dividir PDF** PDF a PowerPoint PDF a Excell **Requisitos técnicos** Extraer algunas partes de Convertir tus PDF a distintos formatos, para intervenirlos en distintos una publicación y editores. seleccionar el rango de Preparación páginas que deseas obtener. CamScanner Word a PDF PowerPoint a PDF Excell a PDF **Office Lens** Al pasar tus archivos de Word, Excel o Power Point a PDF, te asegurás de que se vean siempre igual y que el destinatario no requiera tener esas aplicaciones instaladas en su dispositivo. **Google Lens** I Love PDF tiene muchas otras herramientas que te invitamos a explorar en tanto se relacionen con optimizar la administración de tus apuntes. I Love PDF

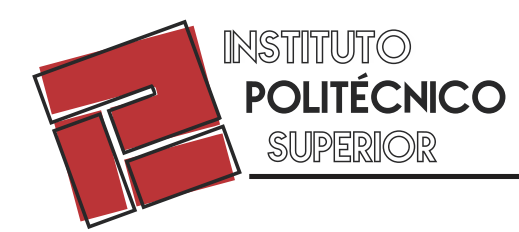

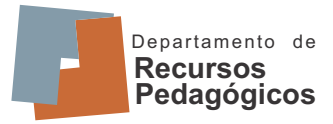

**GUÍAS PARA DOCENTES: TUS APUNTES DIGITALES** 

#### **Fuentes**

Idea: Martín Deluca Elaboración de contenido: Cristian Ayala Diseño gráfico: Pablo García

**Crédito de imágenes:** https://www.pxfuel.com/es/free-photo-jwktp/download Imagen de Mária Endrész en Pixabay Imagen de Angel-Kun en Pixabay

**Realización general:** Dpto. de Recursos Pedagógicos - Instituto Politécnico Superior- UNR

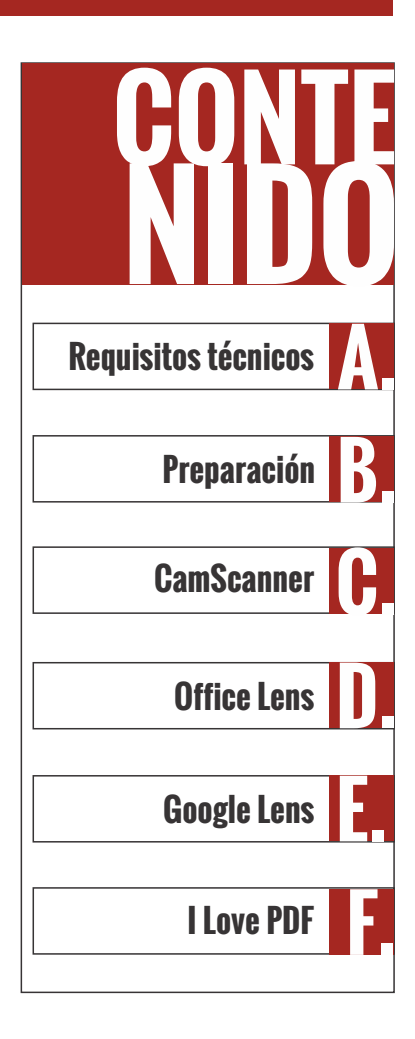